## Seite 256 Beispiel 2 b)

## Detaillierte Lösung für TI-84 PLUS

Dieses Beispiel völlig analog zu Beispiel 2a)

## Seite 256 Beispiel 3

## Detaillierte Lösung für TI-84 PLUS

Im Funktionen-Editor wird Y1 als binomcdf(100,X,10)

Mit WINDOW wird die Maske zur Eingabe der Fenstereinstellungen geöffnet. Da für p nur Werte zwischen 0 und 1 zulässig sind, werden Xmin = 0 und Xmax = 1 festgelegt.

Als Funktionswerte erhält man Wahrscheinlichkeiten, die zwischen 0 und 1 liegen. Um die Lösungen, die mit [CALC] gefunden werden, geeignet auf dem Bildschirm darstellen zu können, wird nebenstehende Einstellung gewählt.

Man erhält den nebenstehenden Graphen, dessen Fenstereinstellungen noch etwas korrigiert werden können.

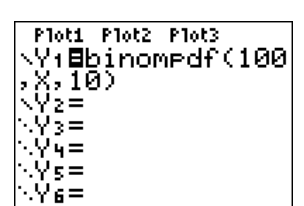

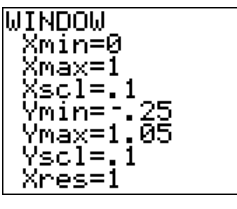

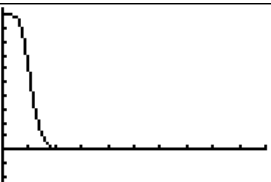

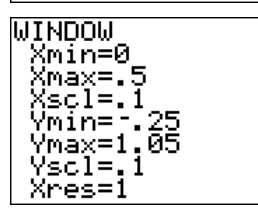

Gesucht ist der x-Wert, bei dem der gezeichnete Graph den y-Wert 0.8 hat. Daher wird im Funktionen-Editor noch Y2 = 0.8 definiert und mit [CALC] 5:intersect der Schnittpunkt der beiden Graphen bestimmt.

Die Frage nach der ersten Kurve wird mit ENTER beantwortet, gleichermaßen die Frage nach der zweiten Kurve.

Ein geeigneter Schätzwert wird mit den Pfeiltasten angefahren und mit [ENTER] bestätigt.

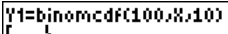

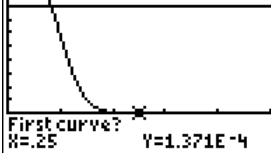

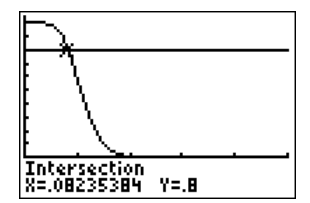

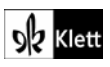